## **Droites avec GEOGEBRA**

## NOM:

## Mise en concordance des valeurs, du graphique, du calcul, du tableau de signes

Ouvrir le fichier Geogebra « equadroite » déjà enregistré ou le refaire.

Pour chaque expression proposée, répondre aux 4 questions posées :

1. Tableau de valeurs 2. Tracé de la droite 3. Résolution d'une inéquation 4. Tableau de signes

Exemple 
$$y = 2x - 3$$

1.

1.

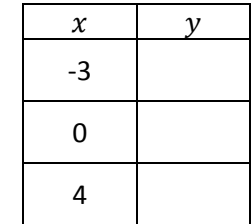

- 2. Tracé de la droite avec GEOGEBRA 4.
- 3. Résolution de l'inéquation  $2x 3 \ge 0$

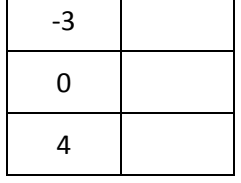

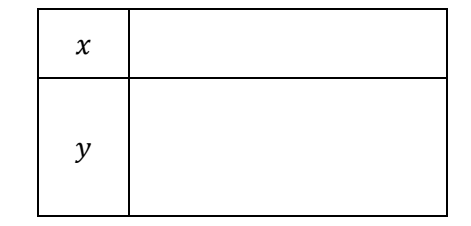

Exemple 
$$y = -\frac{3}{2}x + 2$$

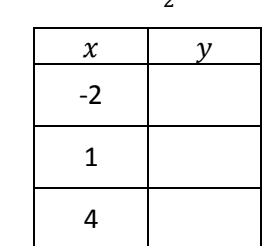

2. Tracé de la droite avec GEOGEBRA 4. 3. Résolution de l'inéquation  $-\frac{3}{2}x + 2 \le 0$ 

| x |  |
|---|--|
| у |  |

## Exemple $y = -1 + \frac{1}{2}x$

|    |    | 2 |
|----|----|---|
| 1. | x  | у |
|    | -6 |   |
|    | 4  |   |
|    | 6  |   |

2. Tracé de la droite avec GEOGEBRA 4. 3. Résolution de l'inéquation  $-1 + \frac{1}{2}x \ge 0$ 

| x |  |
|---|--|
| у |  |

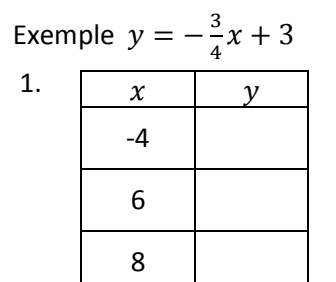

2. Tracé de la droite avec GEOGEBRA 4. 3. Résolution de l'inéquation  $-\frac{3}{4}x + 3 \le 0$ 

| x |  |
|---|--|
| у |  |

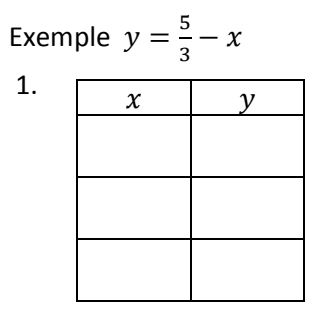

2. Tracé de la droite avec GEOGEBRA 4. 3. Résolution de l'inéquation  $\frac{5}{3} - x \ge 0$ 

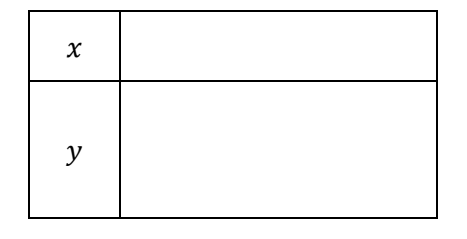

Et encore le tableau de signes de :  $y = -\frac{5}{4}x + 4$   $y = 5x - \frac{7}{2}$   $y = -\frac{1}{3}x - \frac{1}{2}$   $y = \frac{2}{3}x - \frac{5}{2}$